# Web Exercises Part 2: CSRF

#### **Barton P. Miller**

Computer Sciences Department University of Wisconsin

bart@cs.wisc.edu

#### Elisa Heymann

Computer Sciences Department University of Wisconsin Universitat Autònoma de Barcelona

elisa@cs.wisc.edu

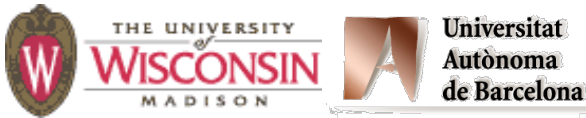

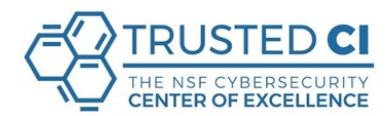

# WisClick. Our Web Application

- A simple game.
  - Players click on a button to earn credits.
  - Users can manage their profiles.
  - Users can transfer (some of) their credits to others.
  - There is a top five ranking.
  - Users can view other users' page through the top five ranking.
- Vulnerable to web attacks.
- Exploit those vulnerabilities.

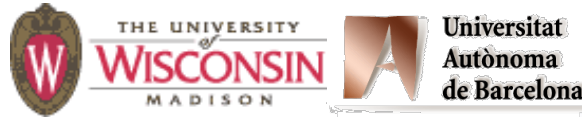

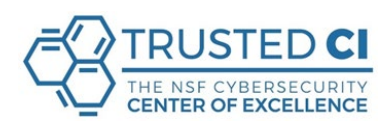

#### WisClick

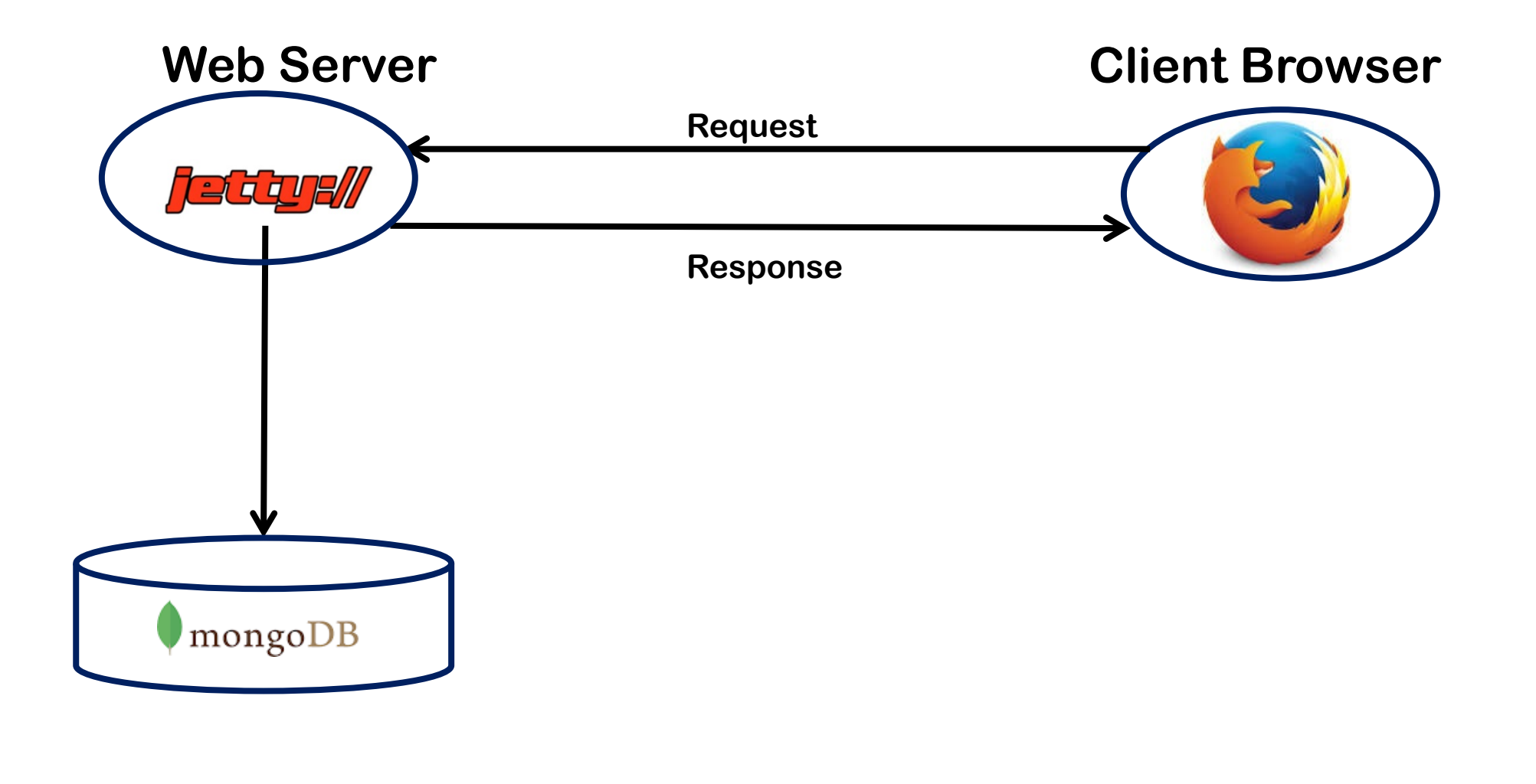

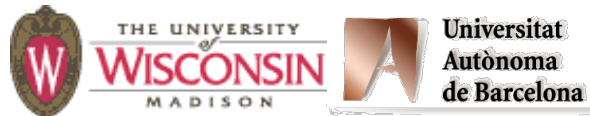

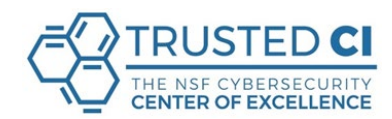

#### WisClick

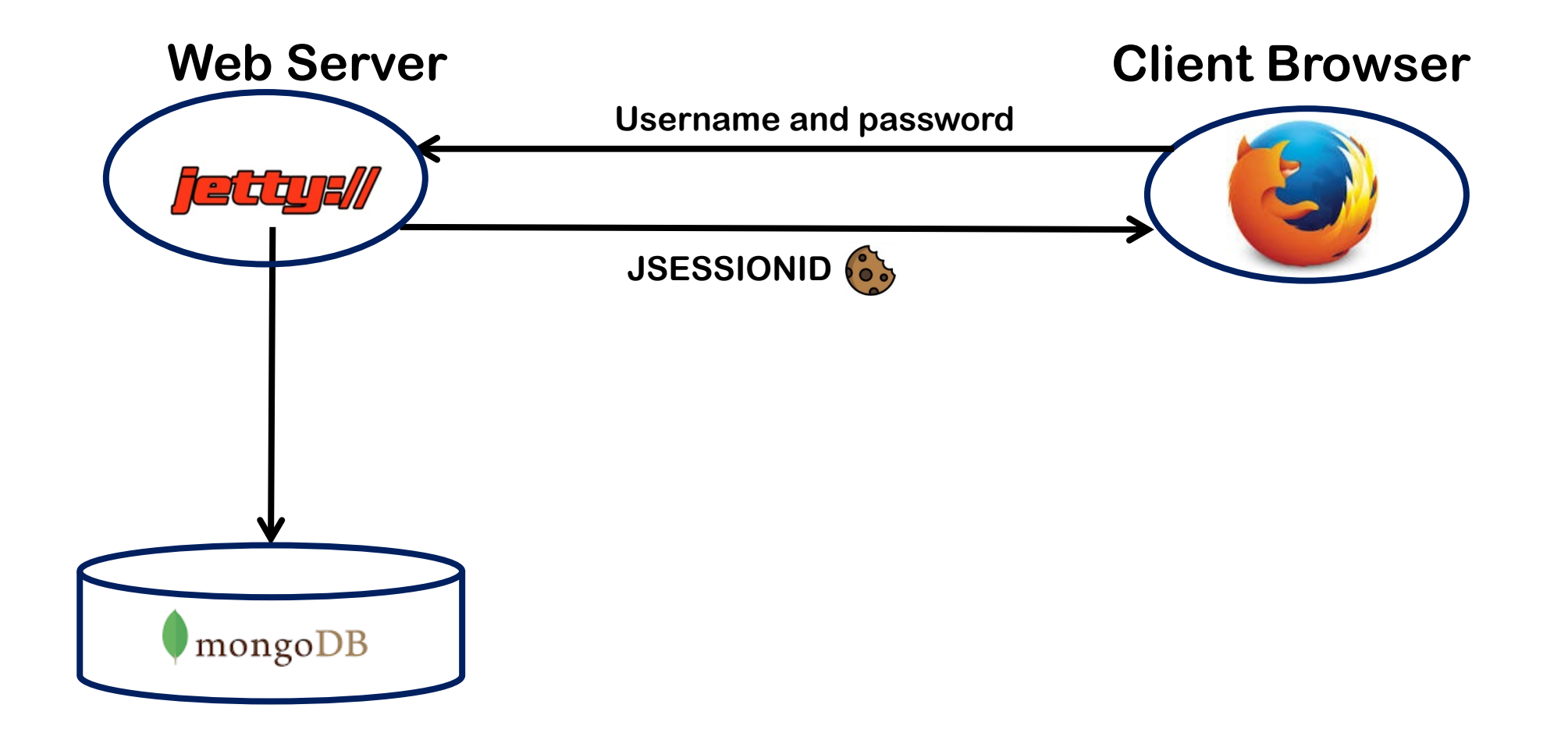

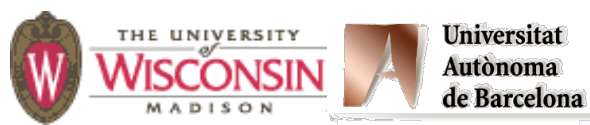

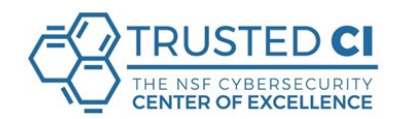

#### WisClick. Our web application

You will use two accounts: username: attacker password: theattacker

username: victim password: thevictim

To reset the database at anytime run:

cd ~/Web\_Attack/src
mongo ResetMongo.js

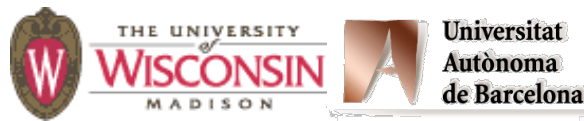

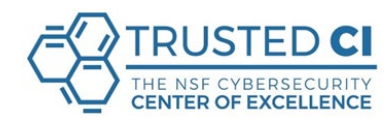

#### On a console run the web server:

cd Web\_Attack ant cd build/classes ./run.sh

#### On your web browser go to:

http://localhost:8080/welcome

#### **Get familiar with the application:**

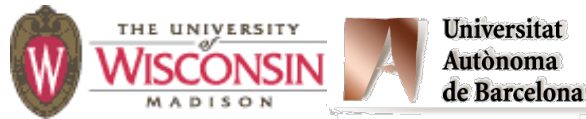

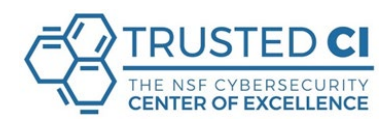

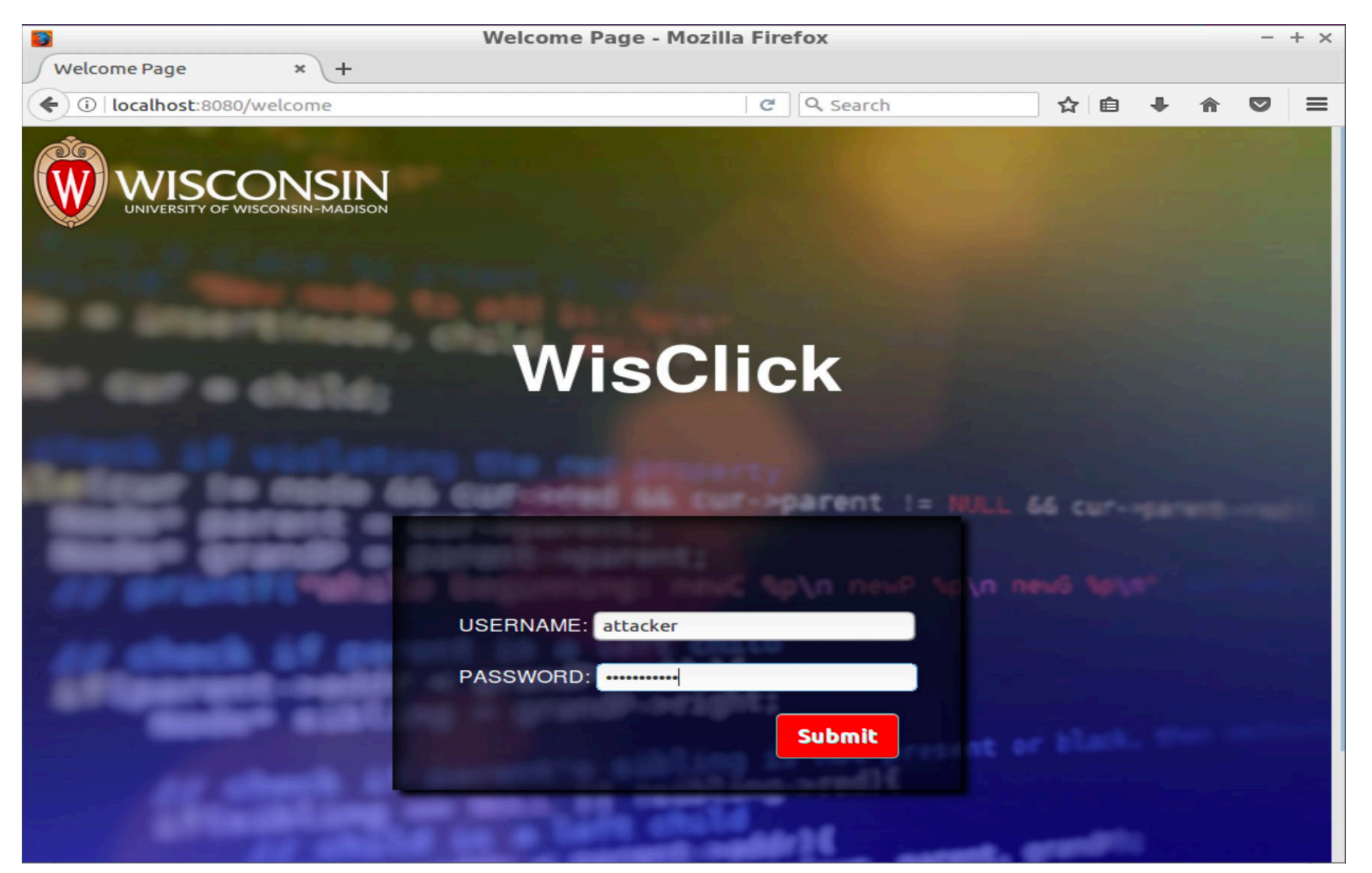

| <b>5</b>   |                                           | Account Page - M | lozilla Firefox |              |              |       | -      | + × |
|------------|-------------------------------------------|------------------|-----------------|--------------|--------------|-------|--------|-----|
| Account Pa | ge × +                                    |                  |                 |              |              |       |        |     |
| ( i local  | host:8080/account                         |                  | C Q 9           | Search       | ☆ 自          | + 1   |        | ≡   |
|            | VISCONSIN<br>VERSITY OF WISCONSIN-MADISON | Log Out          | My Account      | Earn Credits | Transfer Cre | edits | Rankin | g   |
|            | Welco                                     | ome to at        | tacke           | r 's Pa      | age!         |       |        |     |
|            |                                           | My C             | redits          |              |              |       |        |     |
|            |                                           | 500 C            | redits          |              |              |       |        |     |
|            |                                           | My P             | rofile          |              |              |       |        |     |
|            |                                           | ing i            |                 |              |              |       |        |     |
|            |                                           |                  |                 |              | Edit         |       |        |     |
|            |                                           |                  |                 |              |              |       |        |     |
|            |                                           |                  |                 |              |              |       |        |     |

| <b>2</b>              |   | Ranking Page - Me | ozilla Firefox |              |          |         | _        | - + × |
|-----------------------|---|-------------------|----------------|--------------|----------|---------|----------|-------|
| Ranking Page × +      | - |                   |                |              |          |         |          |       |
| ( Iocalhost:8080/rank |   |                   | C Q Se         | earch        | ☆ 🖻      | •       | <b>r</b> |       |
|                       |   | Log Out           | My Account     | Earn Credits | Transfer | Credits | Ran      | king  |
|                       |   | Rai               | nking          |              |          |         |          |       |
|                       | 1 | vic               | ctim           | 6            | 000      |         |          |       |
|                       | 2 | Βι                | icky           | 50           | 000      |         |          |       |
|                       | 3 | Μ                 | liku           | 4            | 900      |         |          |       |
|                       | 4 | J                 | oe             | 4            | 700      |         |          |       |
|                       | 5 | att               | acker          |              | 500      |         |          |       |
|                       |   |                   |                |              |          |         |          |       |

| <b>B</b>                | Earn Cr | edits Page - | Mozilla Firefo | x            |        |        |       |    |       | + × |
|-------------------------|---------|--------------|----------------|--------------|--------|--------|-------|----|-------|-----|
| Earn Credits Page       | × +     |              |                |              |        |        |       |    |       |     |
| ( i localhost:8080/earr | 1       |              | C Q            | Search       | 4      | Ê      | +     | A  |       | ≡   |
|                         |         | Log Out      | My Account     | Earn Credits | Transt | er Cre | edits | Ra | nking | 3   |
|                         | Welc    | ome,         | attac          | cker!        |        |        |       |    |       |     |
|                         |         | Click to     | o Earn         |              |        |        |       |    |       |     |
|                         |         |              |                |              |        |        |       |    |       |     |
|                         |         | 500 C        | redits         |              |        |        |       |    |       |     |
|                         |         | CLICI        |                |              |        |        |       |    |       |     |
|                         |         |              |                |              |        |        |       |    |       |     |

| Transfer Page - Mozilla Firefox |         |            |              |             |       | -        | + × |
|---------------------------------|---------|------------|--------------|-------------|-------|----------|-----|
| Transfer Page × +               |         |            |              |             |       |          |     |
| ( Iocalhost:8080/transfer       |         | C Q 9      | Search       | ☆自          | +     | <b>r</b> | ≡   |
| - ATA                           |         |            |              |             |       |          |     |
|                                 |         |            |              |             |       |          |     |
|                                 | Log Out | My Account | Earn Credits | Transfer Cr | edits | Ranki    | ng  |
|                                 |         |            |              |             |       |          |     |
|                                 |         |            |              |             |       |          |     |
| Tue                             |         |            |              | 5           |       |          |     |
| Ira                             | nsier Y | our C      | realts       | 5           |       |          |     |
|                                 |         |            |              |             |       |          |     |
|                                 |         |            |              |             |       |          |     |
|                                 |         |            |              |             |       |          |     |
|                                 |         |            |              |             |       |          |     |
|                                 |         |            |              |             |       |          |     |
|                                 |         |            |              |             |       |          |     |
|                                 |         |            |              |             |       |          |     |
|                                 | То:     |            |              |             |       |          |     |
|                                 |         |            |              |             |       |          |     |
|                                 | Points: |            | _            |             |       |          |     |
|                                 |         |            |              |             |       |          |     |
|                                 | Sub     | mit        |              |             |       |          |     |
|                                 |         |            |              |             |       |          |     |
|                                 |         |            |              |             |       |          |     |
|                                 |         |            |              |             |       |          |     |
|                                 |         |            |              |             |       |          |     |

### **WisClick Vulnerabilites**

- 1. Cross-Site Scripting (XSS).
- 2. Cross-Site Request Forgery (CSRF).
- 3. Extracting Credentials and using them.

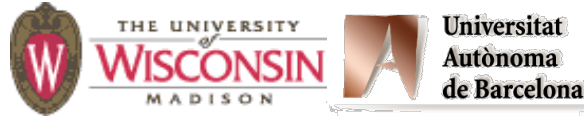

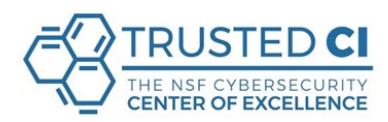

#### A. Craft a script to steal some victim's credits.

- Log in as the attacker.
- Create a POST request using the same attack surface used for XSS.
- When the victim views the attacker's profile, some of their credits will be transferred to the attacker's account.

#### Hint:

- You need to understand how a valid transfer request is sent:
  - From the attacker's account go to the Transfer page. Create a transfer and observe the traffic with Web Inspector (Network tab).

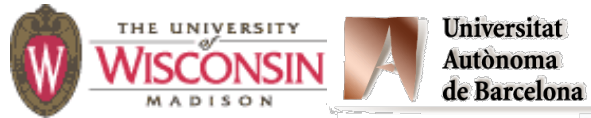

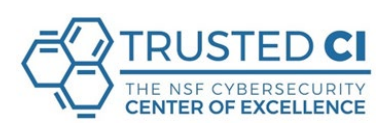

B. The attacker changes the victim's profile content, and every user who sees the victim's profile gets infected.

- Log in as the attacker.
- Observe the traffic when editing your own profile.

http://localhost:8080/account

After the victim views the attacker's page, they will get infected, so that if other users view the victim's profile, they will be infected as well. At the same time the attacker also steals some credits from infected users.

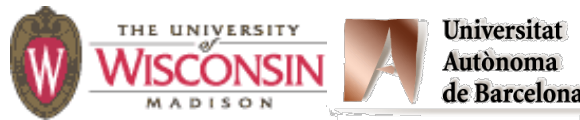

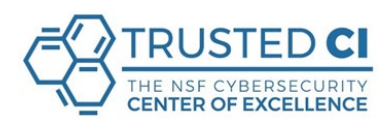

• Hint:

Script that copies itself (and displays its content on an alert window): <script id=replica>

var headerTag = '<script id=\"replica\"</pre>

type=\"text/javascript\">';

var jsCode = document.getElementById('replica').innerHTML; var tailTag = '</' + 'script>';

var replicaCode = headerTag + jsCode + tailTag;

alert(replicaCode);

</script>

- Log in as the victim and view the attacker's profile.
- See how your profile changed and you lost credits.
- Log in as user Bucky, passwd badger and view the victim's profile.
- See how Bucky's profile changed and they lost credits.
- Include the result of that in your report: code, screenshots and explanation.

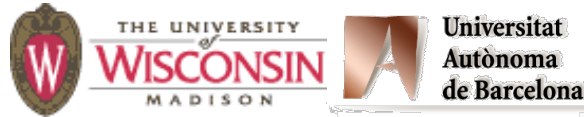

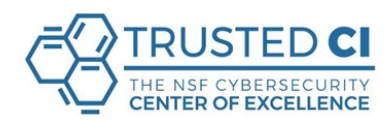

# Web Exercises Part 2: CSRF

#### **Barton P. Miller**

Computer Sciences Department University of Wisconsin

bart@cs.wisc.edu

#### Elisa Heymann

Computer Sciences Department University of Wisconsin Universitat Autònoma de Barcelona

elisa@cs.wisc.edu

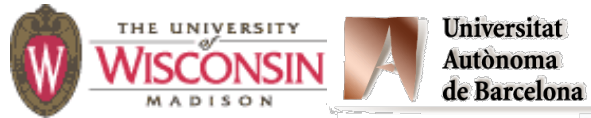

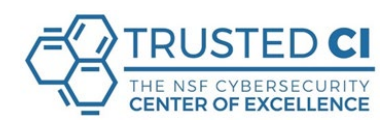